# Déterminer le certificat correct pour LDAPS

## Contenu

Introduction Conditions préalables Conditions requises Components Used Informations générales Déterminer s'il peut y avoir un problème avec le ou les certificats. Pour déterminer le certificat/la chaîne à utiliser.

### Introduction

Ce document décrit comment déterminer le ou les certificats corrects pour le protocole LDAP (Lightweight Directory Access Protocol) sécurisé.

## Conditions préalables

### **Conditions requises**

Aucune spécification déterminée n'est requise pour ce document.

### **Components Used**

Ce document n'est pas limité à des versions de matériel et de logiciel spécifiques.

The information in this document was created from the devices in a specific lab environment. All of the devices used in this document started with a cleared (default) configuration. If your network is live, make sure that you understand the potential impact of any command.

## Informations générales

Le protocole LDAP sécurisé nécessite que le domaine Unified Computing System (UCS) dispose du certificat ou de la chaîne de certificats appropriés installés en tant que point de confiance.

Si un certificat (ou une chaîne) incorrect est configuré, ou s'il n'en existe aucun, l'authentification échoue.

Déterminer s'il peut y avoir un problème avec le ou les certificats.

Si vous rencontrez des problèmes avec Secure LDAP, utilisez le débogage LDAP pour vérifier si les certificats sont corrects.

[username]
[password]
connect nxos \*(make sure we are on the primary)
debug ldap all
term mon

Ensuite, ouvrez une deuxième session et essayez de vous connecter avec vos informations d'identification LDAP sécurisées.

La session avec débogage activé enregistre la tentative de connexion. Sur la session de journalisation, exécutez la commande **undebug** pour arrêter la sortie.

undebug all

Pour déterminer s'il existe un problème potentiel avec le certificat, consultez la sortie de débogage de ces lignes.

2018 Sep 25 10:10:29.144549 ldap: ldap\_do\_process\_tls\_resp: (user f-ucsapac-01) - ldap start TLS sent succesfully; Calling ldap\_install\_tls 2018 Sep 25 10:10:29.666311 ldap: ldap\_do\_process\_tls\_resp: (user f-ucsapac-01) - TLS START failed

En cas d'échec de TLS, une connexion sécurisée n'a pas pu être établie et l'authentification échoue.

#### Pour déterminer le certificat/la chaîne à utiliser.

Une fois que vous avez déterminé qu'il n'y a pas eu d'échec de l'établissement de la connexion sécurisée, déterminez quel(s) certificat(s) correct(s) doit(doivent) être.

Utilisez éthanlyzer pour capturer la communication, puis extrayez le certificat (ou la chaîne) du fichier.

Dans votre session de débogage, exécutez la commande suivante :

```
ethanalyzer local interface mgmt capture-filter "host <address of controller/load balancer>" limit-captured-frames 100 write volatile:ldap.pcap
```

Ensuite, essayez une autre connexion via avec vos informations d'identification.

Une fois que vous ne voyez plus de nouvelle sortie dans la session de débogage, supprimez la capture. Utiliser (**ctrl + c**).

Transférez la capture de paquets à partir de l'interconnexion de fabric (FI) à l'aide de cette commande :

#### copy volatile:ldap.pcap tftp:

Une fois que vous avez le fichier Idap.pcap, ouvrez le fichier dans Wireshark et recherchez un paquet qui commence à initialiser la connexion TLS.

Vous pouvez voir un message similaire dans la section **Info** du paquet, comme illustré dans l'image :

| Server Hello, Certificate, Certificate Request, Server Hello Done |             |                                                                                             |  |  |  |
|-------------------------------------------------------------------|-------------|---------------------------------------------------------------------------------------------|--|--|--|
|                                                                   | 7 0.498834  | SSLv2 190 Client Hello                                                                      |  |  |  |
|                                                                   | 8 0.753397  | TCP 1514 [TCP segment of a reassembled PDU]                                                 |  |  |  |
|                                                                   | 9 0.755902  | TCP 1514 [TCP segment of a reassembled PDU]                                                 |  |  |  |
|                                                                   | 10 0.755940 | TCP 66 56328 → 3268 [ACK] Seq=156 Ack=2943 Win=11776 Len=0 TSval=1166916677 TSecr=112994803 |  |  |  |
|                                                                   | 11 1.005008 | TLSv1 875 Server Hello, Certificate, Certificate Request, Server Hello Done                 |  |  |  |
| Г                                                                 | 12 1.007214 | TLSv1                                                                                       |  |  |  |

Sélectionnez ce paquet et développez-le :

```
Secure Sockets Layer
-->TLSv? Record Layer: Handshake Protocol: Multiple Handshake Messages
---->Handshake Protocol: Certificate
---->Certificates (xxxx bytes)
 [3 Reassembled TCP Segments (3705 bytes): #8(1448), #9(1448), #11(809)]

    Secure Sockets Layer

   TLSv1 Record Layer: Handshake Protocol: Multiple Handshake Messages
        Content Type: Handshake (22)
        Version: TLS 1.0 (0x0301)
        Length: 3700
      Handshake Protocol: Server Hello
           Handshake Type: Server Hello (2)
           Length: 70
           Version: TLS 1.0 (0x0301)
        Random
           Session ID Length: 32
           Session ID: 8d34000098910c057c220a9a20684445399d6c37d95a0408...
           Cipher Suite: TLS_RSA_WITH_AES_128_CBC_SHA (0x002f)
           Compression Method: null (0)
      Handshake Protocol: Certificate
           Handshake Type: Certificate (11)
           Length: 1695
           Certificates Length: 1692

    Certificates (1692 bytes)

             Certificate Length: 1689
         Certificate: 308206953082057da00302010202100ea240190f78560f7a... (id-at-commonName=[
```

Sélectionnez la ligne intitulée Certificat.

Cliquez avec le bouton droit sur cette ligne et sélectionnez **Exporter les octets de paquets** et enregistrez le fichier en tant que fichier **.der**.

Ouvrez le certificat dans Windows et accédez à l'onglet Chemin d'accès du certificat.

Ceci vous montre le chemin complet du certificat **racine** au **terminal** (hôte final). Effectuez les actions suivantes pour tous les noeuds répertoriés, à l'exception de la **feuille**.

```
Select the node
-->Select 'View Certificate'
---->Select the 'Details' tab
```

| Certificate X                                                                                |             |  |  |  |  |
|----------------------------------------------------------------------------------------------|-------------|--|--|--|--|
| General Details Certification Path                                                           |             |  |  |  |  |
| Certification path<br>DigiCert Global Root G2<br>DigiCert Global CA G2<br>Intermediate<br>Le | af          |  |  |  |  |
| View C                                                                                       | iertificate |  |  |  |  |
| Certificate status:                                                                          |             |  |  |  |  |
| This certificate is OK.                                                                      |             |  |  |  |  |
|                                                                                              | ок          |  |  |  |  |

Sélectionnez l'option **Copier dans un fichier** et suivez l'**Assistant Exportation de certificat** (assurezvous d'utiliser le format codé Base-64).

Cela génère un fichier .cer pour chacun des noeuds de la liste lorsque vous les terminez.

| Certificate                                                                                                    | X                                                                                                    | 1                         |                                                                                                    |
|----------------------------------------------------------------------------------------------------|----------------------------------------------------------------------------------------------------|---------------------------|----------------------------------------------------------------------------------------------------|
| General Details Certification Pat                                                                                                    | h                                                                                                    |                           |                                                                                                    |
| Show: <all></all>                                                                                                    | •                                                                                                    | Certificate Export Wizard | ×                                                                                                    |
| Field<br>Serial number<br>Signature algorithm<br>Signature hash algorithm<br>Signature hash algorithm<br>Valid from<br>Valid to<br>Subject | Value<br>V3<br>sha256RSA<br>sha256<br>DigiCert Global Root G2, www<br>Thursday, August 01, 2013 8:<br>Tuesday, August 01, 2028 8:0<br>DigiCert Global CA G2, DigiCer |                           | Welcome to the Certificate Export<br>Wizard<br>This wizard helps you copy certificates, certificate trust<br>lists and certificate revocation lists from a certificate<br>store to your disk.<br>A certificate, which is issued by a certification authority, is<br>a confirmation of your identity and contains information<br>used to protect data or to establish secure network<br>connections. A certificate store is the system area where<br>certificates are kept.<br>To continue, dick Next. |
|                                                                                                    | OK                                                                                                    |                           | < Back Next > Cancel                                                                                                    |
|                                                                                                    |                                                                                                    |                           |                                                                                                    |

х

#### **Certificate Export Wizard**

#### Export File Format

Certificates can be exported in a variety of file formats.

Select the format you want to use:

O DER encoded binary X.509 (.CER)

Base-64 encoded X.509 (.CER)

Cryptographic Message Syntax Standard - PKCS #7 Certificates (.P7B)

Ouvrez ces fichiers dans Bloc-notes, Bloc-notes++, Sublime, etc. pour afficher le certificat haché.

Pour générer la chaîne (s'il en existe une), ouvrez un nouveau document et collez-le dans le certificat haché du dernier noeud.

Développez la liste en collant chaque certificat haché et en finissant par l'**autorité de certification** racine.

Collez l'**autorité de certification racine** (s'il n'y a pas de chaîne) ou la chaîne entière que vous avez générée dans le point de confiance.